Hvis du har yderligere spørgsmål angående brug af produktet, efter du har læst denne vejledning til

få flere supportoplysninger og den seneste dataversion for fjernbetjeningen på skærmen.

hurtig start og betjeningsvejledningen igennem, bedes du kontakte Sonys kundeservice. Der findes flere oplysninger i EUROPEAN GUARANTEE INFORMATION DOCUMENT (oplysninger om garanti i Europa). Besøg også LocationFrees supportwebsted på http://www.sony.net/Products/LocationFree/support/ for at

# SONY.

۲

# Vejledning til hurtig start

## LocationFree<sup>™</sup> basestation LF-PK1

# Til pc

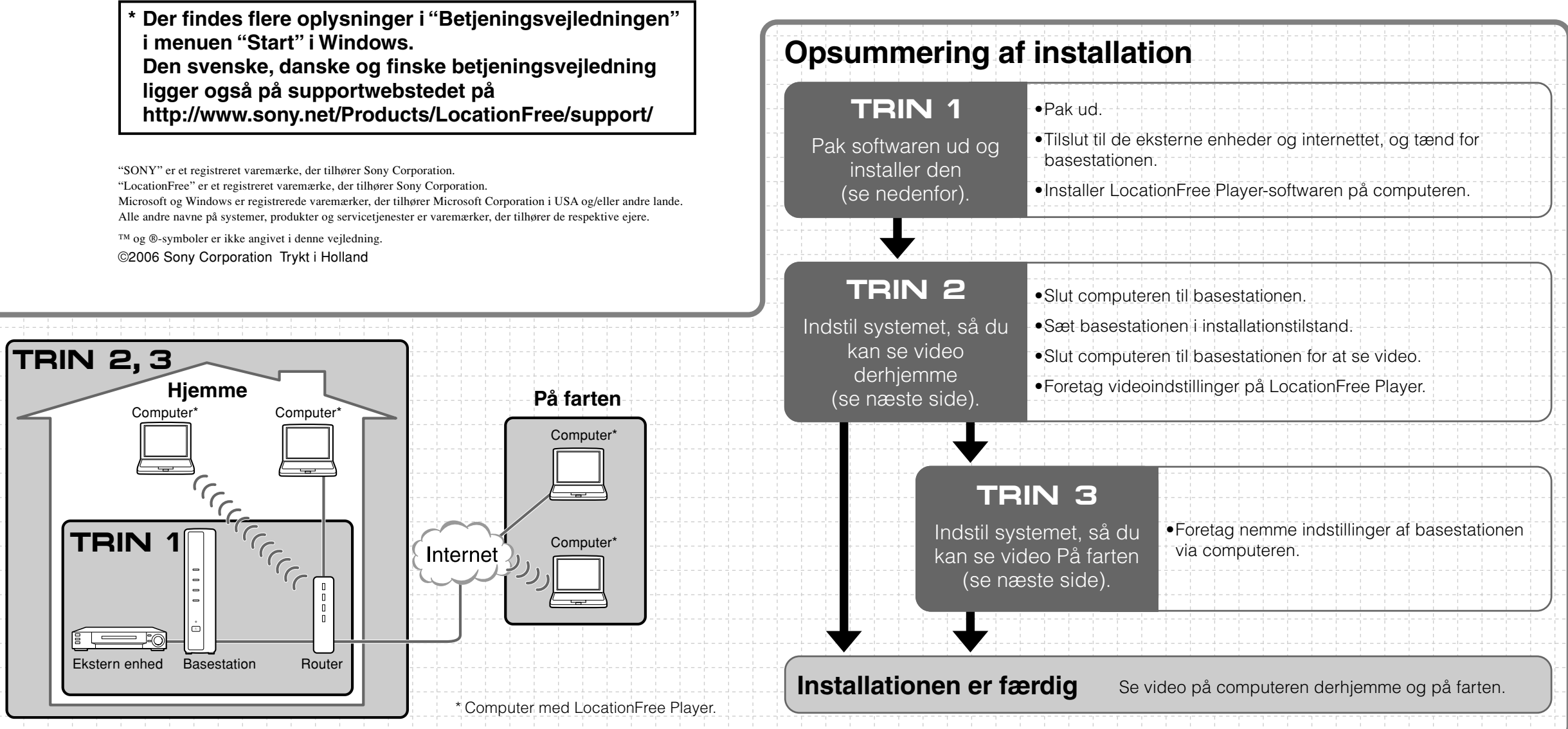

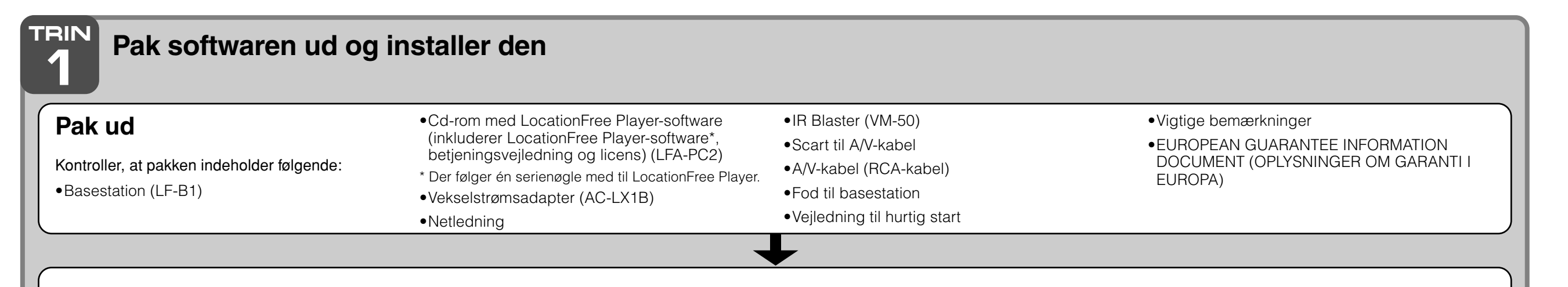

Opret forbindelse til de eksterne enheder og internettet, og tænd for basestationen

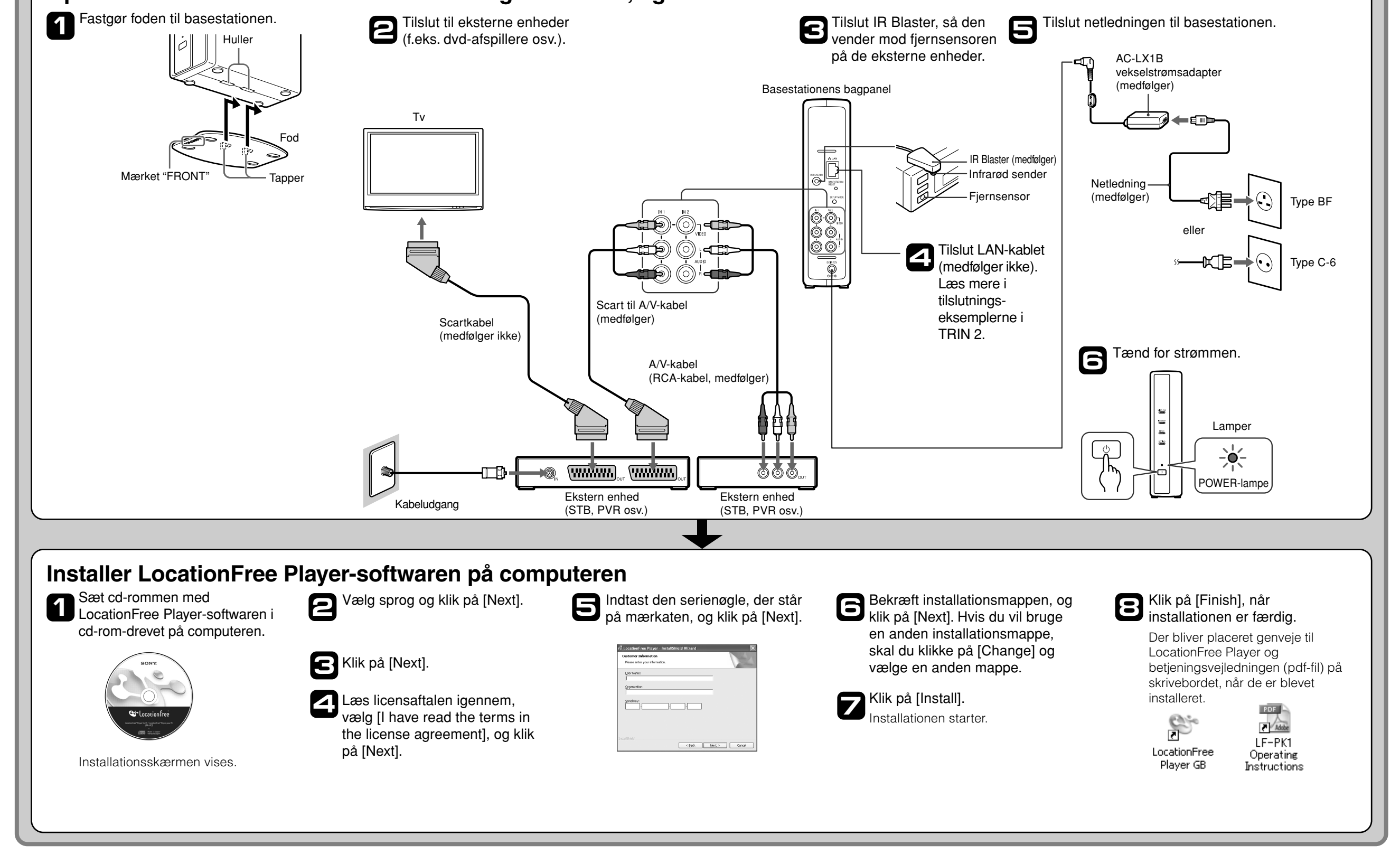

3/8/06, 10:40 AM

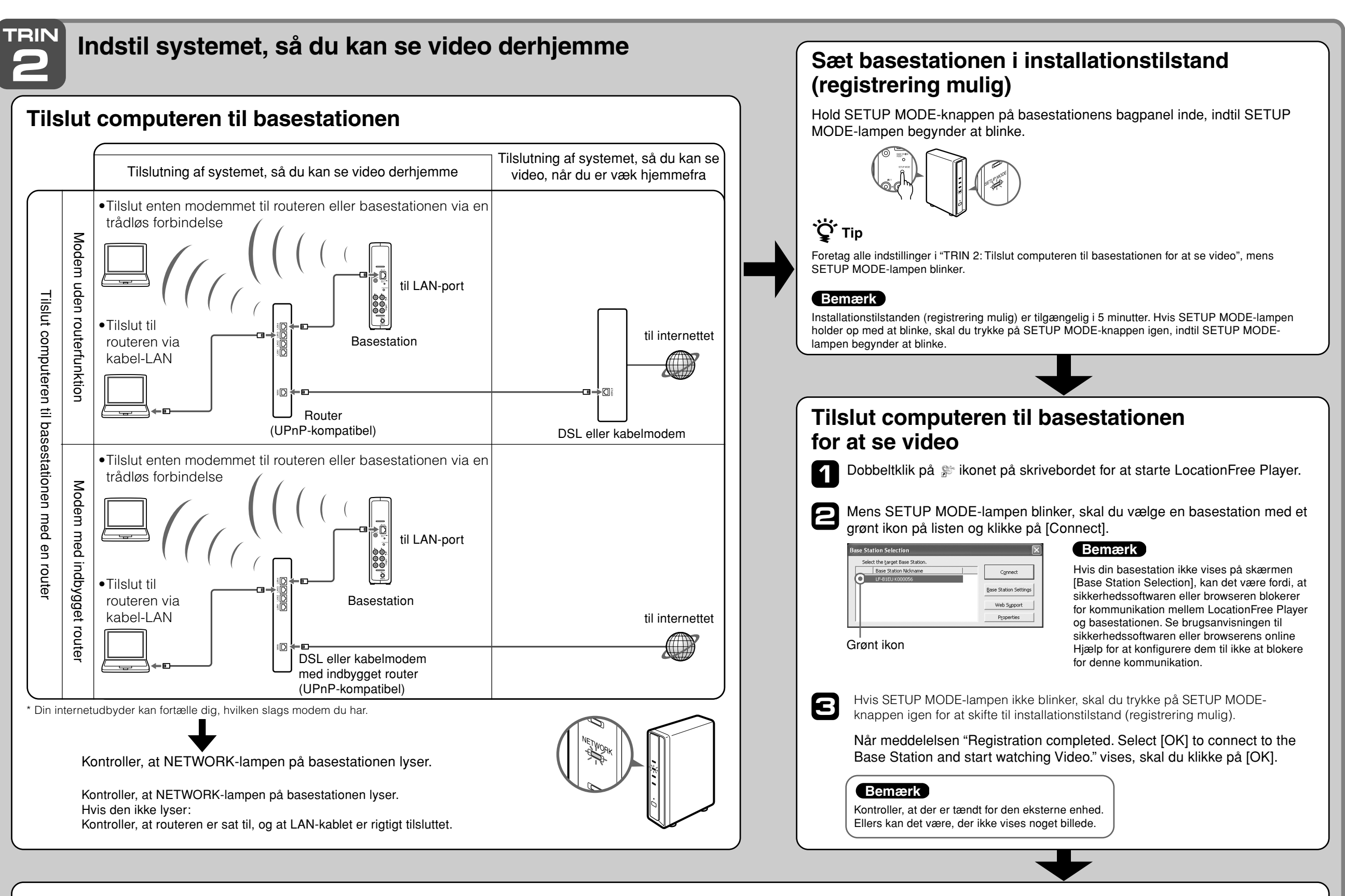

### Foretag videoindstillinger på LocationFree Player Konfigurer fjernbetjeningen på skærmen til video

(så du kan tilslutte eksterne enheder i TRIN 1)

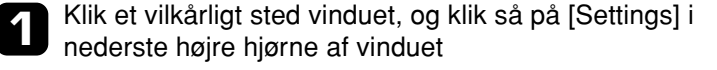

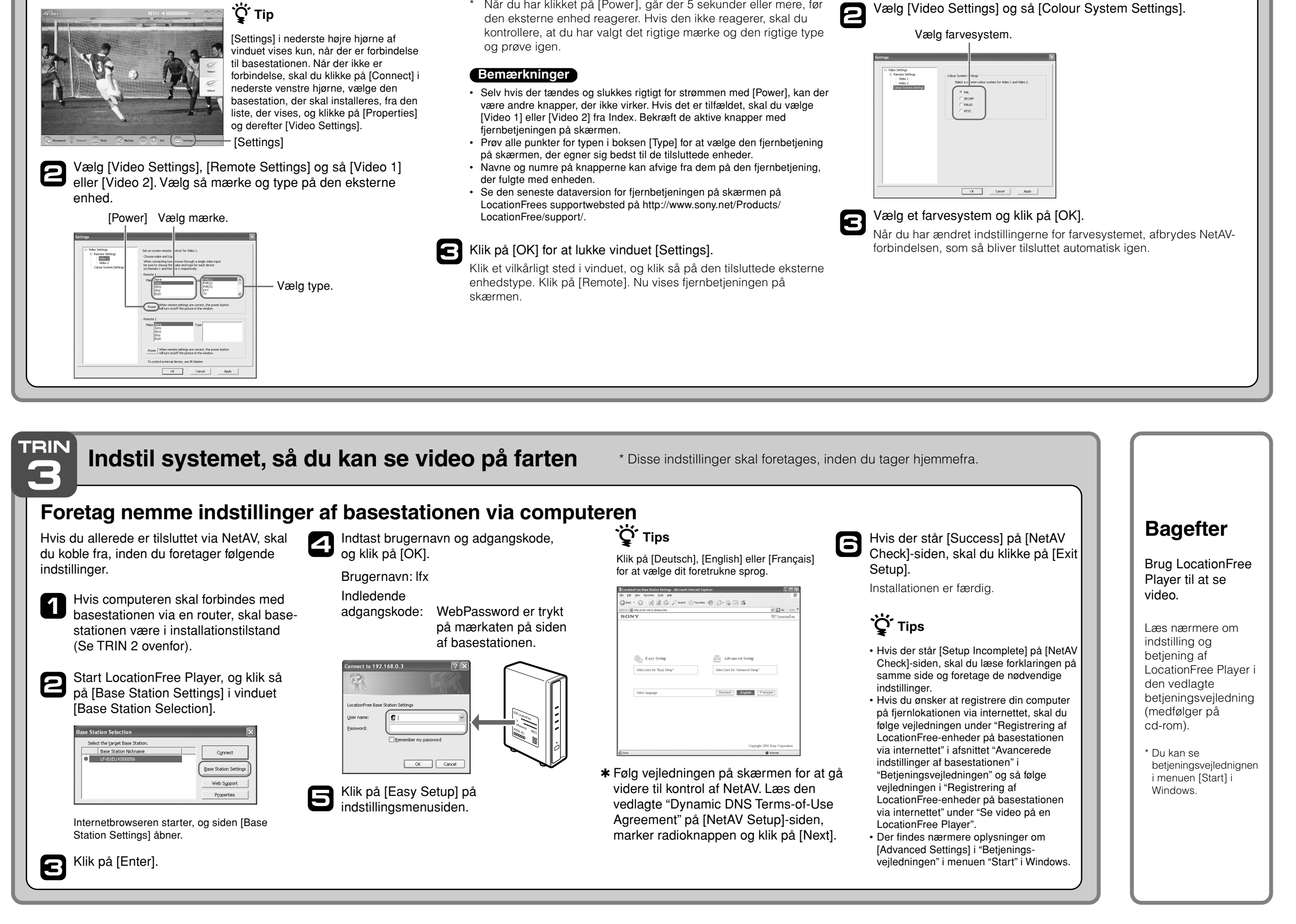

Hvis ovennævnte konfiguration udføres korrekt, tænder eller slukker den eksterne enhed, hver gang du klikker på [Power].\*

\* Når du har klikket på [Power], går der 5 sekunder eller mere, før

#### Konfigurer farvesystemet til video (så du kan se PAL/SECAM/PAL60/NTSC-video)

- Klik et vilkårligt sted i vinduet, og klik så på [Settings] i nederste højre hjørne af vinduet.

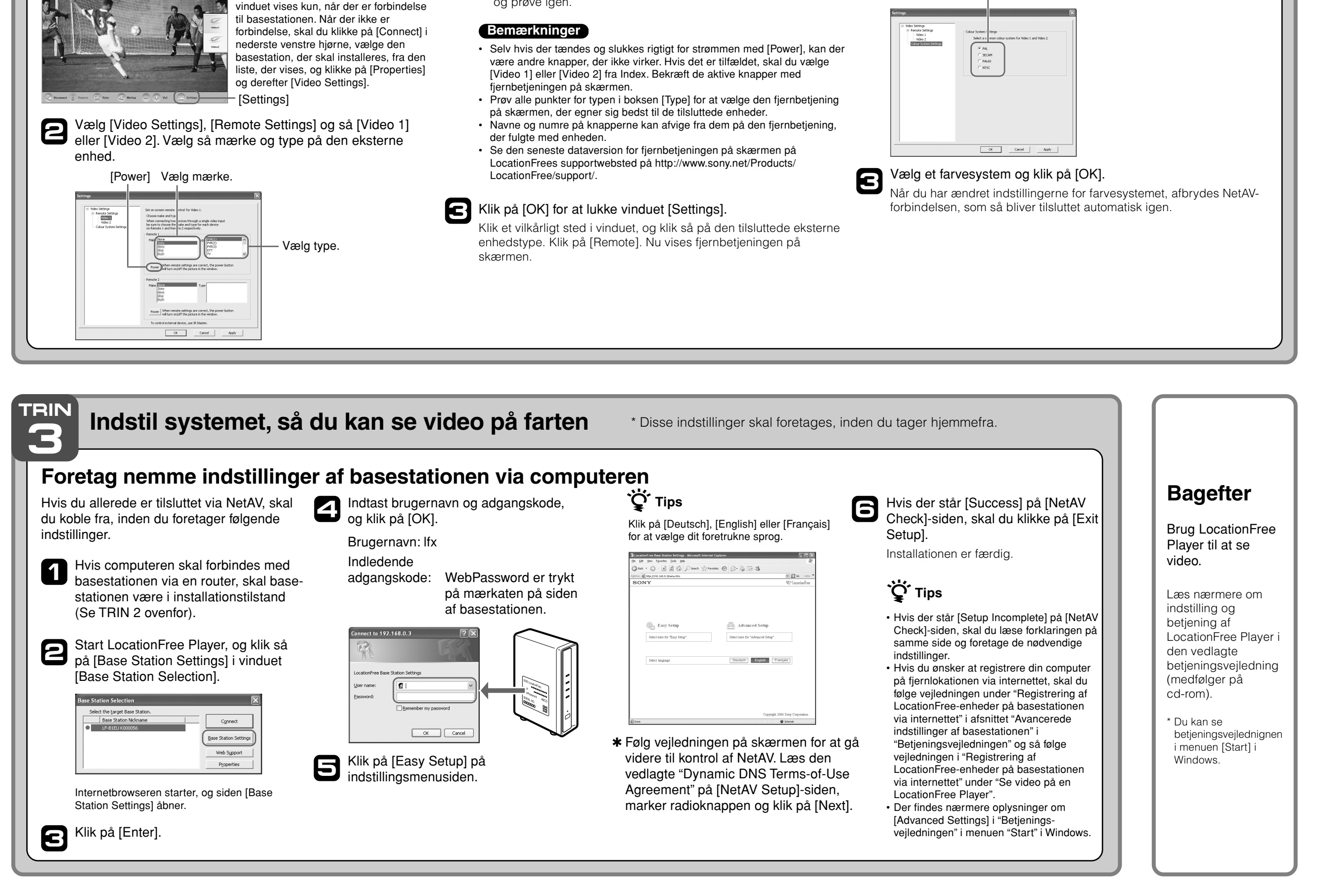

. . . . . . . . .